### **OLD DOMINION** UNIVERSITY

# Installing Microsoft Remote Desktop to Access MOVE (Mac OS)

This guide will assist you in installing Microsoft Remote Desktop to access the Monarch Virtual Environment (MOVE). Please make sure you are connected to the internet.

1. Go to the Apple App Store:

#### On your computer (**Apple Menu > App Store**)

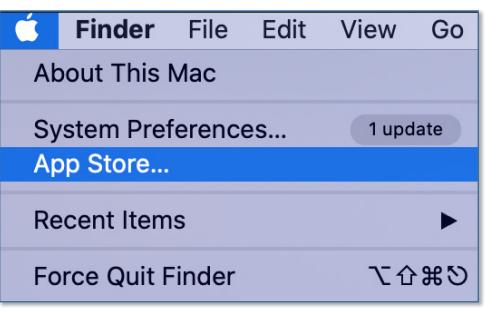

#### Or on the web (www.apple.com/app-store)

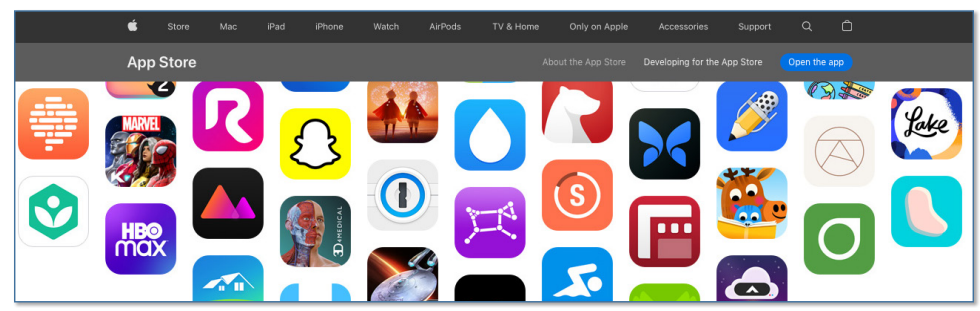

2. Log in and search for **Microsoft Remote Desktop**. Click **Install** and follow the prompts. Once complete, click **Open**.

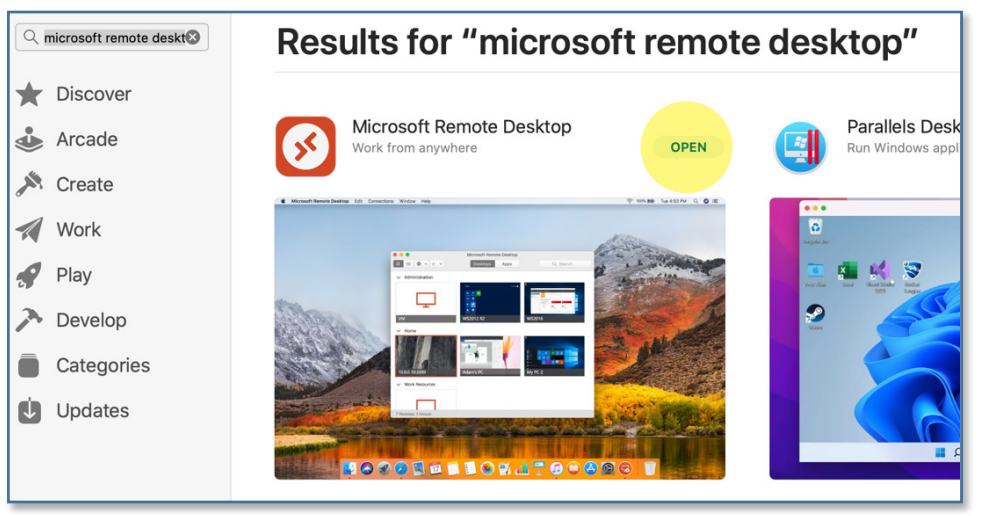

#### Information Technology Services

www.odu.edu/its ✓ (757) 683-3192
✓ itshelp@odu.edu

 1100 Webb Center
 oduits
 ✓ odu\_its

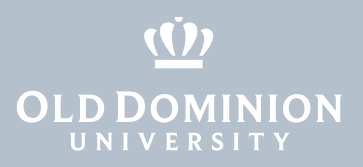

#### You can also find the app in your **Applications** folder.

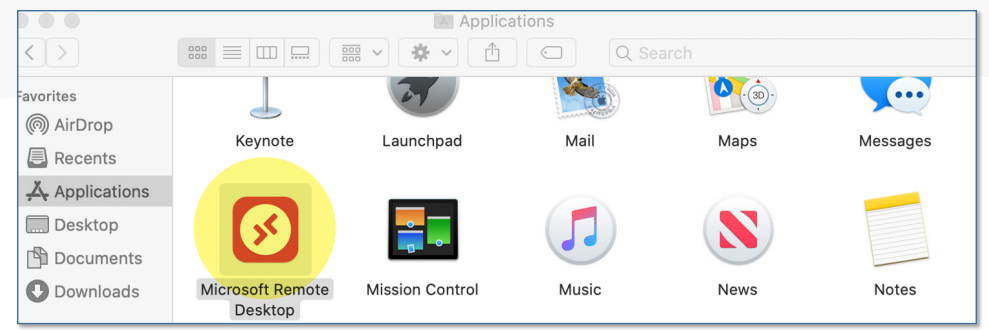

#### 3. When it opens, click Workspaces, then Add Workspace.

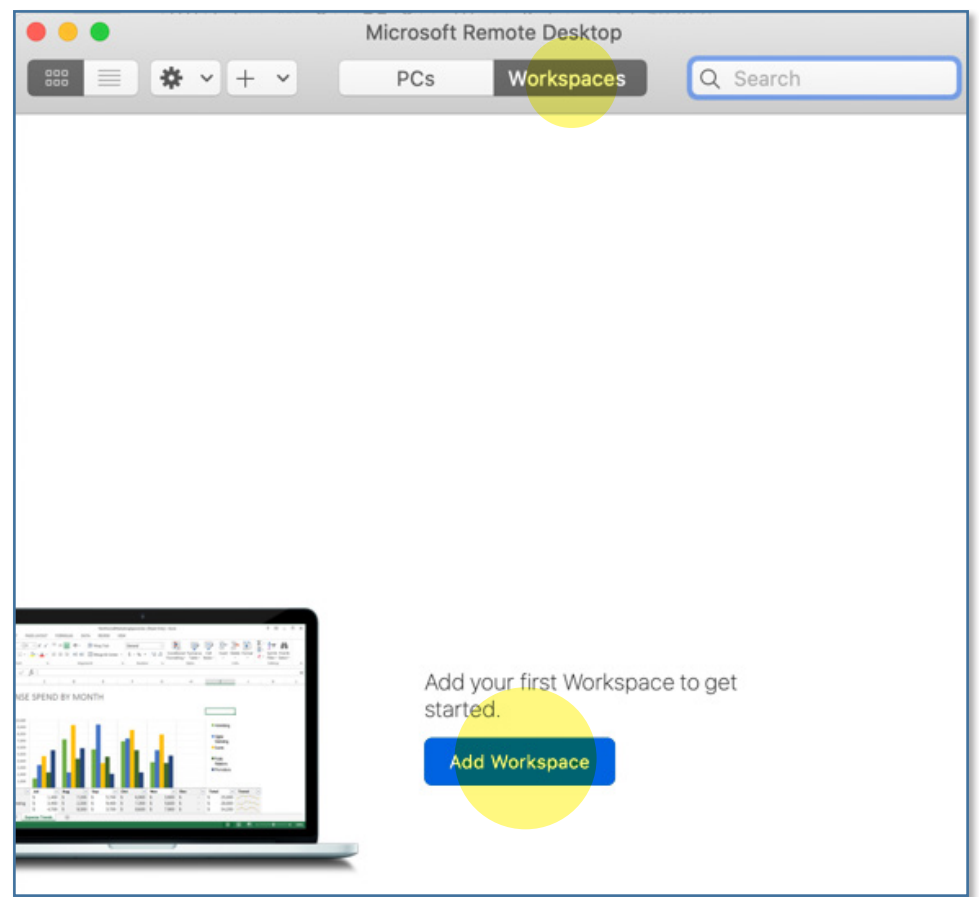

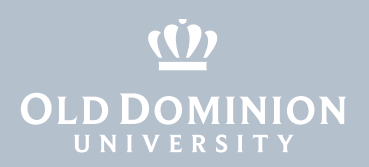

4. In the Add Workspace field, type https://rdweb.wvd.microsoft.com/api/ arm/feeddiscovery, then click Add. Wait while it searches for workspaces.

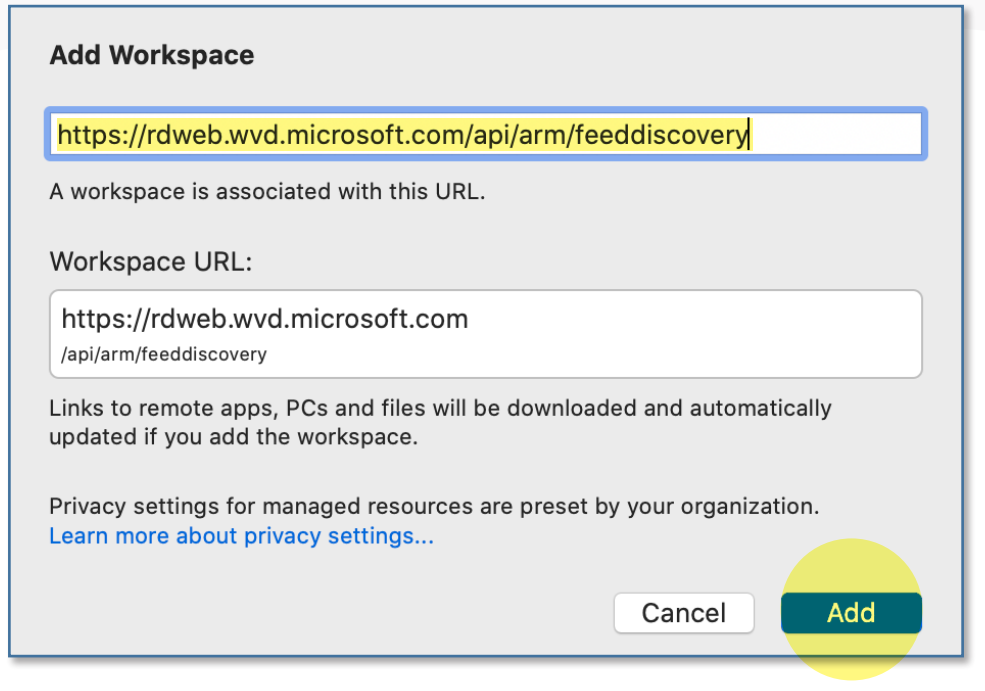

5. Sign in with your ODU email and click Next.

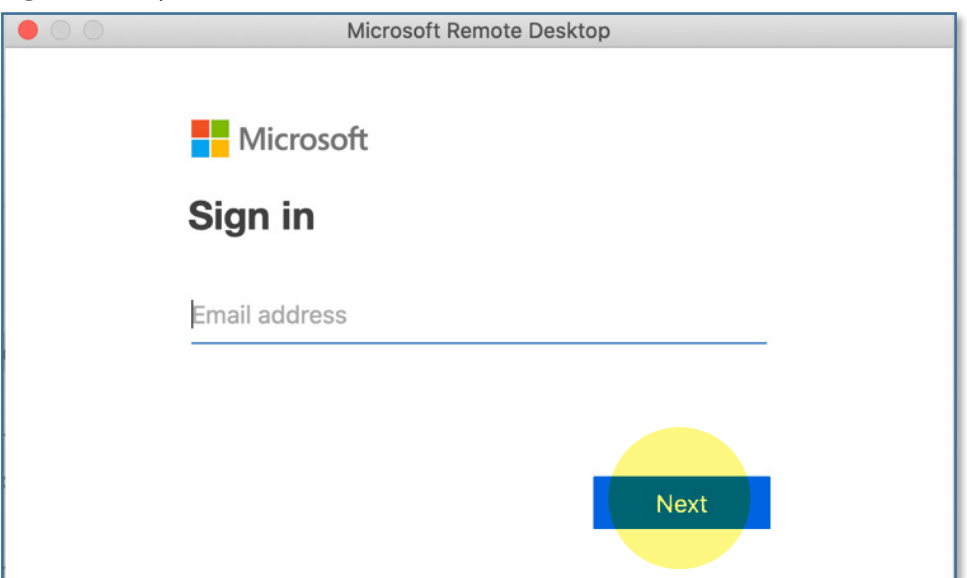

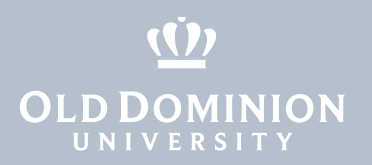

6. Enter the password for your ODU email and click **Sign in**.

| Microsoft Remote Desktop     |
|------------------------------|
| CLD DOMINION                 |
| @odu.edu                     |
| Enter password               |
| Password                     |
| Forgot my password           |
| Sign in with another account |
| Sign in                      |

7. Authenticate with your second factor.

| <u>(Ú)</u>                                                          | Device: Android (XXX-XXX-)      | \$               |
|---------------------------------------------------------------------|---------------------------------|------------------|
| OLD DOMINION<br>UNIVERSITY<br>IDEA FUSION                           | Choose an authentication method |                  |
| <u>What is this?</u> ⊑<br>Add a new device<br>My Settings & Devices | Duo Push 🗸 Used automatically   | Send Me a Push   |
| <u>Need help?</u>                                                   | Passcode                        | Enter a Passcode |
|                                                                     | Remember me for 7 days          |                  |
| Pushed a login request to y                                         | vour device                     | Cancel           |

8. Once you've logged in, you'll see all of the virtual desktops you are authorized to use. Click on the one you'd like to work in.

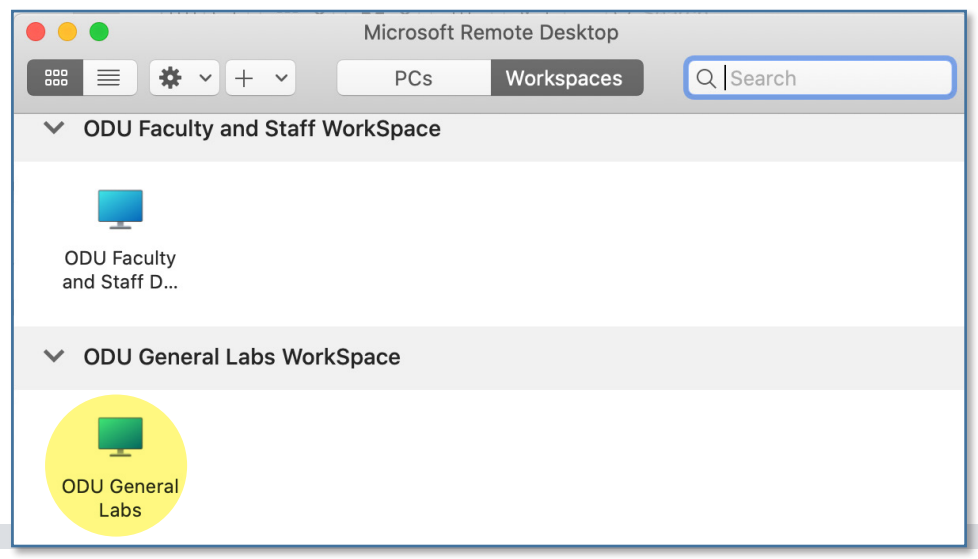

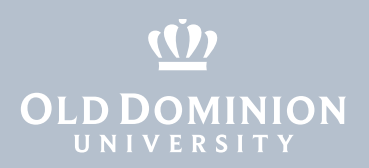

9. Log in to the virtual computer. Your Username will be pre-filled; just type in your password and click **Continue**.

| Enter Your User Account                                                                      |                            |  |  |  |
|----------------------------------------------------------------------------------------------|----------------------------|--|--|--|
| This user account will be used to connect to rdgateway-<br>r1.wvd.microsoft.com (remote PC). |                            |  |  |  |
| Username:                                                                                    | User@Domain or Domain\User |  |  |  |
| Password:                                                                                    |                            |  |  |  |
|                                                                                              | Show password              |  |  |  |
|                                                                                              | Cancel                     |  |  |  |

10. You are now logged in.

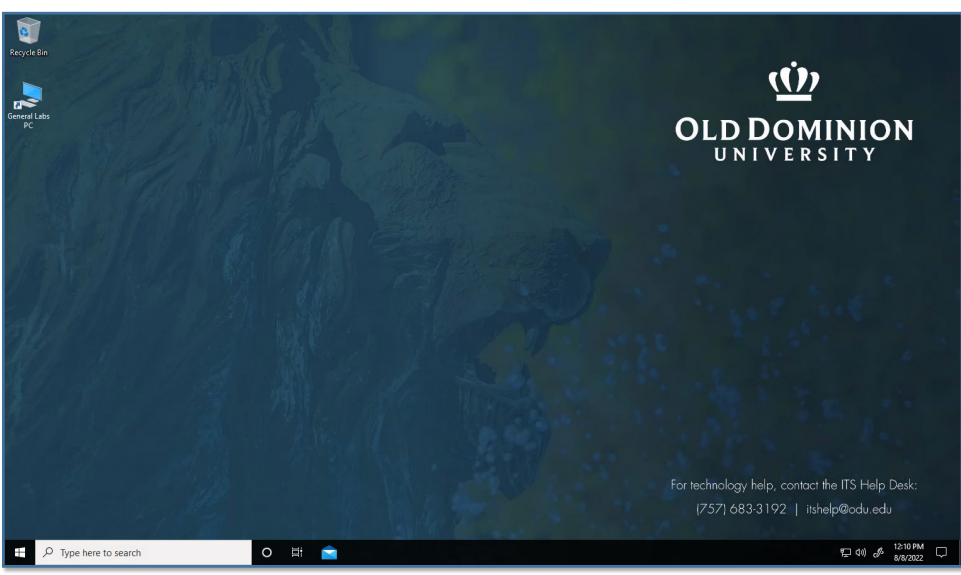

11. To log off, click the **Start Button** in the lower left corner (it looks like four small rectangles).

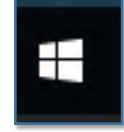

## **OLD DOMINION**

12. Click the top button (that looks like an ID tag or maybe your profile picture).

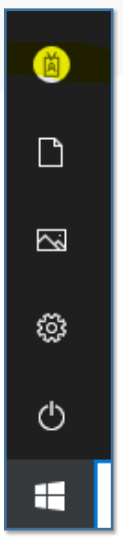

13. Then click **Sign out** to log out of the virtual computer.

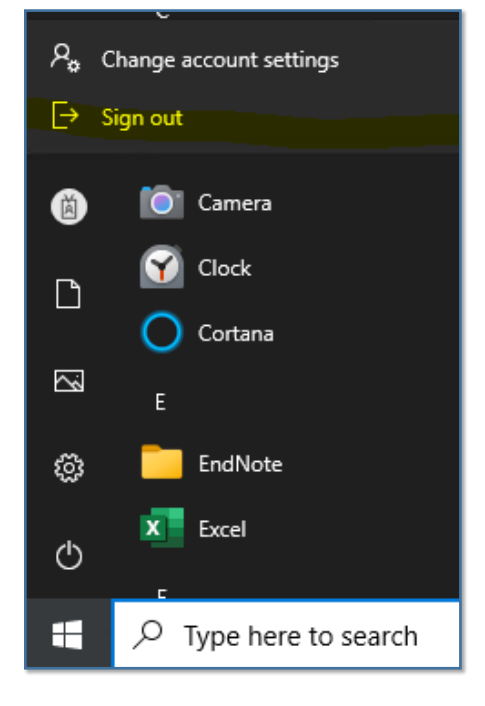